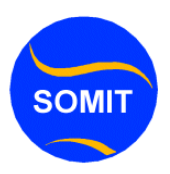

## Windows Automatic Update Windowsxp

macnaheeda waa in aad windoows kuugu jiro computerka waa in uu la xiriiraa shirkada soo saartey windoowskaada sida wixii cusub ee suuqa soogalay laguugu sheego sida ay kugula talinayso microsofta taas waxay kuu faaidaynaysaa dhibaatooyin ku dhici lahaay computerkaaga ayeey kaa difaacaysa sida Virus yada cusub i.w.m.

Windoows Update waxaad samay kartaa kaliya hadii windoowskaad uu original yahay

haduu koobo(copy) yahay magula talinaaye inaad windows update sameyso

arimo badan oo jira awgeed .

#### halkeen kasamayn karaa windoows update fiirso sawiradaan hoos kuyaala

awirkaan waa murayada(looxa) hoose ee loo yaqaan taskbar meeshaas riixaysaa

ka waxaa bilaabanaayo wizard ama saaxiib kula shaqaynaay. oo ah sawirka xiga

Kadib waxaad riixaysaa sii soco (Next) ama kan ku xiga wuxuu kula aadi doonaa www.microsoft.com ka dib suaalaha lagu waydiin doono kajawaab kadib waxay samaynaysaa Shirkada microsoft scanning oo ah dulamarid windoowskaada in uu sax yahay inkale hadii sax yahay waa lagu siin wixii cusub haduusan sax ahayn waa laguusoo diidi mana helaysid update cusub wixii dheeraad tag website windoows ka kuugu jiro noocuuu yahay.

sawirkaan wuxuu ka hadlaaya sade arimood oo kal ah:

1-Ha i waydiinin windows update automatik usameey waa ha ila tashan.kadib riix ok waa hadaad ka kowaad geyso tana waxay u wanaagsantahay qofka windows orginal haysto.

2-I waydii ka hor inataada samaynin windows up hada i waydii hadaad rabto wixii windows update inaad computerkayga ku yaaciso. kadib riix ok waa hadaad ka labaad geyso

arintaan labaad waxay ufiicantahay qofkaan windows sax ahay in uu geeysto fiican.

3-waa dami yeysan daarnin windoows Automatic update ee hadii aan rabo oo u baahdo anigaa

gacan ku samaysnaayo. kadib riix ok waa hadaad ka sadexaad geyso.

Sawirkaan wuxuu ku tusaayaa meesha laga daminaayo windows up.

\*Waxaad ka samay kartaa windoows update sadex meel waxaan ka hadlayna waa windoows xp

#### 1-Star / kadib /Help / Ka dib /windows update

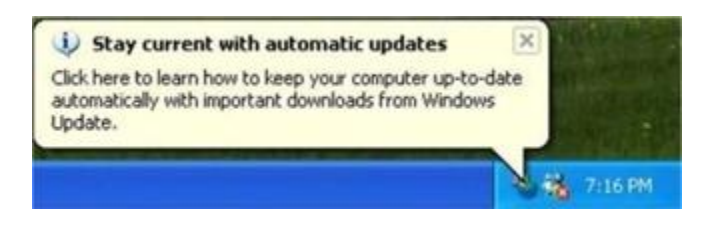

#### 2-Start hoosteeda Tasbar(looxa hoose)riixaysaa waa

| A             | utomatic Updates Setup Wizard 🛛 🛛                                                                                                    |
|---------------|----------------------------------------------------------------------------------------------------|
|               | Welcome to the Automatic Update to automatically dever important software and hardware updates to your computer, using your Internet connection.         Use of automatic updates is covered by the Windows XP End User License Agreement.         Note Windows Update does not collect any form of personally identifiable information from your computer.         Read our privacy statement.         To continue, click Next. |
| WindowsUpdate | < Back Next > Cancel                                                                                                    |

3-MY Computer /Mooska Midig /Properties /kadib riix / Automatic Update

Windoows Vista Enable maahin Marka waa inaad adiga ka dhigtaan Enable wuu dansan yahay.

| 🔏 Automatic Updates Setup Wizard 🛛 🔀                                                                                                    |
|----------------------------------------------------------------------------------------------------|
| Notification Settings<br>How do you want to be notified when updates are available for your computer?                                                                                                    |
| Select an option below and click Next:                                                                                                    |
| <ul> <li>Download the updates automatically and notify me when they are ready to be installed.</li> <li>Notify me before downloading any updates and notify me again before installing them on my computer.</li> <li>Turn off automatic updating. I want to update my computer manually.</li> </ul> |
| Learn more about automatic updating                                                                                                    |
| < Back Next > Cancel                                                                                                    |

Enable Run Command on Windows 7 or Vista Start Menu

### Windows up Date Command Prompt

Waa sidaan hoos ku xusan :Waxaad tagaysaa Start /

Kadib / Run Ku Qor wupdmgr.exe

| Stor out of             | Compute                          | er Name                     | Hardware                       | Advanced      |
|-------------------------|----------------------------------|-----------------------------|--------------------------------|---------------|
| System Restore          |                                  | Automatic Updates           |                                | Remote        |
| b How                   | v do you want<br>r computer?     | to be notifie               | d when updates are             | available for |
| Notification            | Settings                         |                             |                                |               |
| Downk                   | ad the update                    | es automatic                | ally and notify me wh          | en they are   |
| ready o                 | o be installed.                  |                             |                                |               |
| O Notify r<br>before    | me before dow<br>installing them | inloading any<br>on my comp | y updates and notify<br>puter. | me again      |
| Turn of                 | if automatic up                  | odating. I wa               | nt to update my com            | puter         |
| manual                  | ly.                              |                             |                                |               |
|                         |                                  |                             |                                |               |
| Previous Up             | odates                           |                             |                                |               |
|                         | choose to hav<br>ously declined  | e Windows r                 | notify you again abou          | it updates    |
| You can o<br>you previo |                                  |                             |                                |               |
| You can o<br>you previo |                                  |                             | Dealers Dealers 41             | Variability   |
| You can o<br>you previo |                                  |                             | Restore Declined               | Jpdates       |
| You can o<br>you previo |                                  |                             | Restore Declined               | Jpdates       |
| You can o<br>you previo |                                  |                             | Restore Declined               | Jpdates       |
| You can o<br>you previo |                                  |                             | Restore Declined               | Jpdates       |

Apply

| System Restore       Automatic Updates       Remote         Image: Protect your PC       Windows can regularly check for important updates and install them for you. [Turning on Automatic Updates may automatically update Windows Update software first, before any other updates.]         How does Automatic Updates work?       Automatic Irecommended]         Image: Automatic Updates work?       Automatic Irecommended]         Image: Automatic Updates work?       Automatic Irecommended]         Image: Automatic Updates work?       Automatic Irecommended]         Image: Automatic Updates work?       Image: Automatic Irecommended]         Image: Automatic Updates work?       Image: Automatic Irecommended]         Image: Automatic Updates work?       Image: Automatic Irecommended]         Image: Automatic Updates for me, but let me choose when to install them.       Image: Automatic Updates.]         Image: Automatic Updates.       Image: Automatic Updates.]       Image: Automatic Updates.]         Image: Automatic Updates.       Image: Automatic Updates.]       Image: Automatic Updates.]         Image: Automatic Updates for me the Windows Update Web site.       Image: Automatic Irecommended updates for my computer will be reviously hidden         Image: Automatic Updates       Image: Automatic Irecommended updates for my computer Automatic Updates       Image: Automatic Irecommended updates for my computer Automatic Irecommended updates for my computer Automatically download recommended updates fo                                                                                                    | Contra                                                        |                                                                     | Lomputer r                                                   | Vame                                                 | Hardware                             |                             | Advanced |
|----------------------------------------------------------------------------------------------------|---------------------------------------------------------------|---------------------------------------------------------------------|--------------------------------------------------------------|------------------------------------------------------|--------------------------------------|-----------------------------|----------|
| Windows can regularly check for important updates and install them for you.         (Turning on Automatic Updates may automatically update Windows Update software first, before any other updates.)         How does Automatic Updates work?         • Automatic Irecommended]         • Automatic Irecommended]         • Automatic Updates for me, but let me choose when to install them.         • Download updates for me, but let me choose when to install them.         • Notify me but don't automatically download or install them.         • Notify me but don't automatically download or install them.         • Notify me but don't automatically download or install them.         • Turn off Automatic Updates.         • Your computer will be more vulnerable unless you install updates regularly.         • Internet fluctuationatic Updates.         • Your computer will be more vulnerable unless you install updates regularly.         • Internet fluctuationatic Updates.         • Your computer will be more vulnerable unless you install updates regularly.         • Internet fluctuationatic         • OK       Cancel         • OK       Cancel         • Automatic Updates         • OK       Cancel         • Automatic Updates         • Automatic Updates         • Automatic Updates         • Automatic Ipdates         • Automatic Ipdates                                                                                                    | Syste                                                         | em Restore                                                          |                                                              | Automat                                              | ic Updates                           |                             | Remote   |
| Windows can regularly check for important updates and install them for you. [Turning on Automatic Updates may automatically update Windows Update software first, before any other updates.]         How does Automatic Updates work?         Automatic (recommended)         Image: Software first, before any other updates.]         How does Automatic Updates work?         Automatic (recommended)         Image: Software first, before any other updates for methods         Image: Software first, before any other updates         Image: Software first, before any other updates         Image: Software first, before any other updates         Image: Software first, before any other updates         Image: Software first, before any other updates         Image: Software first, before any other updates         Image: Software first, before any other updates         Image: Software first, before any other updates         Image: Software first, before any other updates         Image: Software first, before any other         Image: Software first, before any other         Image: Software first, before any other         Image: Software first, before any other         Image: Software first, before any other         Image: Software first, before any other         Image: Software first, before any other         Image: Software first, before any other         Image: Software first, before any                                                                                                    | 🔶 He                                                          | lp protect yo                                                       | our PC                                                       |                                                      |                                      |                             |          |
| <ul> <li>Automatic (recommended)</li> <li>Automatically download recommended updates for my computer and install them:</li> <li>Every day</li> <li>at 3:00 AM</li> <li>Download updates for me, but let me choose when to install them.</li> <li>Download updates for me, but let me choose when to install them.</li> <li>Notify me but don't automatically download or install them.</li> <li>Turn off Automatic Updates.</li> <li>Your computer will be more vulnerable unless you install updates regularly.<br/>Install updates from the <u>Windows Update Web site</u>.</li> <li>Offer updates again that I've previously hidden</li> <li>Automatic Updates</li> <li>Automatic Updates</li> <li>Automatic Updates</li> <li>Automatic Updates</li> <li>Automatic Updates</li> <li>Automatic Updates</li> <li>Automatic Updates</li> <li>Automatic I frecommended)</li> <li>Automatic I frecommended</li> <li>Automatic I hem:</li> </ul>                                                                                                    | Windows o<br>(Turning or<br>software fir<br><u>How does</u> , | can regularly<br>n Automatic<br>st, before ar<br><u>Automatic U</u> | check for in<br>Updates may<br>by other upda<br>Ipdates work | nportant upda<br>v automatical<br>ates.)<br><u>?</u> | ates and install<br>ly update Wind   | them for you<br>Jows Update | и.<br>В  |
| Automatically download recommended updates for my computer and install them:         Image: State of the state of the state of the | 🔵 Autom                                                       | atic (recor                                                         | nmended)                                                     |                                                      |                                      |                             |          |
| Every day       at 3:00 AM         O Download updates for me, but let me choose when to install them.         Notify me but don't automatically download or install them.         Turn off Automatic Updates.         Your computer will be more vulnerable unless you install updates regularly.         Install updates from the Windows Update Web site.         Offer updates again that I've previously hidden         OK       Cancel         Automatic Updates         Automatic Updates         Automatic Updates         Automatic Updates         Automatic Updates         Automatic Updates         Automatic Updates         Automatic Interventional provides         Automatic Interventional provides         Automatic Interventional provides         Automatic Interventional provides         Automatic Interventional provides         Automatic Interventional provides         Automatic Interventional provides         Automatic Interventional provides         Automatic Interventional provides         Automatic Interventional provides         Automatic Interventional provides         Automatic Interventional provides         Automatic Interventional provides                                                                                                    | 1                                                             | Automatic<br>and instal                                             | ally downloa<br>I them:                                      | id recommen                                          | ded updates fo                       | r my compu                  | ter      |
| <ul> <li>Download updates for me, but let me choose when to install them.</li> <li>Notify me but don't automatically download or install them.</li> <li>Turn off Automatic Updates.</li> <li>Your computer will be more vulnerable unless you install updates regularly.<br/>Install updates from the <u>Windows Update Web site</u>.</li> <li>Offer updates again that I've previously hidden</li> <li>OK Cancel Apply</li> <li>Automatic Updates</li> <li>Automatic Ipdates</li> <li>Automatic Ideates</li> <li>Automatic Ideates</li> <li>Automatic Ideates</li> <li>Automatic Intercommended updates for my computer and install them.</li> </ul>                                                                                                    |                                                               | Every da                                                            | y.                                                           | 🖌 at 3                                               | :00 AM 🛛 🗸                           |                             |          |
| <ul> <li>Notify me but don't automatically download or install them.</li> <li>Turn off Automatic Updates.</li> <li>Your computer will be more vulnerable unless you install updates regularly.<br/>Install updates from the Windows Update Web site.</li> <li>Offer updates again that I've previously hidden</li> </ul> OK Cancel Apply Automatic Updates Automatic (recommended) Automatic (recommended) Automatic ly download recommended updates for my computer and install them:                                                                                                    | 🔵 Downlo                                                      | ad updates                                                          | for me, but le                                               | et me choose                                         | when to instal                       | l them.                     |          |
| <ul> <li>Turn off Automatic Updates.</li> <li>Your computer will be more vulnerable unless you install updates regularly.<br/>Install updates from the <u>Windows Update Web site</u>.</li> <li>Offer updates again that I've previously hidden</li> <li>OK Cancel Apply</li> <li>Automatic Updates</li> <li>Automatic (recommended)</li> <li>W Automatically download recommended updates for my computer and install them:</li> </ul>                                                                                                    | 📀 Notify m                                                    | ne but don't                                                        | automatically                                                | v download o                                         | r install them.                      |                             |          |
| Your computer will be more vulnerable unless you install updates regularly.         Install updates from the Windows Update Web site.         Offer updates again that I've previously hidden         OK       Cancel         Automatic Updates         Automatic (recommended)         W         Automatic (recommended)         W         Automatic lip download recommended updates for my computer and install them:                                                                                                    | 🔵 Turn off                                                    | f Automatic I                                                       | Updates.                                                     |                                                      |                                      |                             |          |
| Offer updates again that I've previously hidden         OK       Cancel       Apply         Automatic Updates         OK       Cancel       Apply         Automatic Updates         OK       Cancel       Apply                                                                                                    | 8                                                             | Your com<br>regularly.                                              | puter will be                                                | more vulnera                                         | ible unless you<br>Indate ) v(ch eit | install upda                | tes      |
| Offer updates again that I've previously hidden          OK       Cancel       Apply         Automatic Updates         OK       Cancel       Apply                                                                                                    |                                                               | instali upu                                                         | Jates nom tri                                                |                                                      | <u>ipuale web sit</u>                | <u>e</u> .                  |          |
| OK       Cancel       Apply         Automatic Updates         Automatic (recommended)         Image: Automatic ally download recommended updates for my computer and install them:                                                                                                    | <u>Offer upda</u>                                             | ites again th                                                       | <u>at l've previo</u>                                        | ously hidden                                         |                                      |                             |          |
| OK       Cancel       Apply         Automatic Updates         Automatic (recommended)         Image: Automatically download recommended updates for my computer and install them:                                                                                                    |                                                               |                                                                     |                                                              |                                                      |                                      |                             |          |
| Outomatic Updates         O Automatic (recommended)         O Automatically download recommended updates for my computer and install them:                                                                                                    |                                                               |                                                                     |                                                              |                                                      | ок                                   | Cancel                      | Apply    |
| Automatic (recommended)<br>Automatically download recommended updates for my computer<br>and install them:                                                                                                    | Automa                                                        | atic Updates                                                        |                                                              |                                                      |                                      |                             |          |
| Automatically download recommended updates for my computer<br>and install them:                                                                                                    | 📀 Automatic                                                   | c (recomme                                                          | ended)                                                       |                                                      |                                      |                             |          |
|                                                                                                    | a 🤡                                                           | utomatically<br>nd install the                                      | download re<br>:m:                                           | commended                                            | updates for my                       | computer                    |          |
| <ul> <li>Notify me but don't automatically download or install them.</li> </ul>                                                                                                    | 💿 Notify me t                                                 | but don't aut                                                       | omatically do                                                | wnload or ins                                        | tall them.                           |                             |          |
| <ul> <li>Turn off Automatic Updates.</li> </ul>                                                                                                    |                                                               |                                                                     |                                                              |                                                      |                                      |                             |          |
| Your computer will be more vulnerable unless you install updates regularly.<br>Install updates from the <u>Windows Update Web site</u> .                                                                                                    | ⊙ Turn off A                                                  | utomatic Up                                                         | dates.                                                       |                                                      |                                      |                             |          |

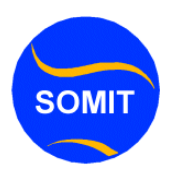

# Windows Automatic Update Windows 7

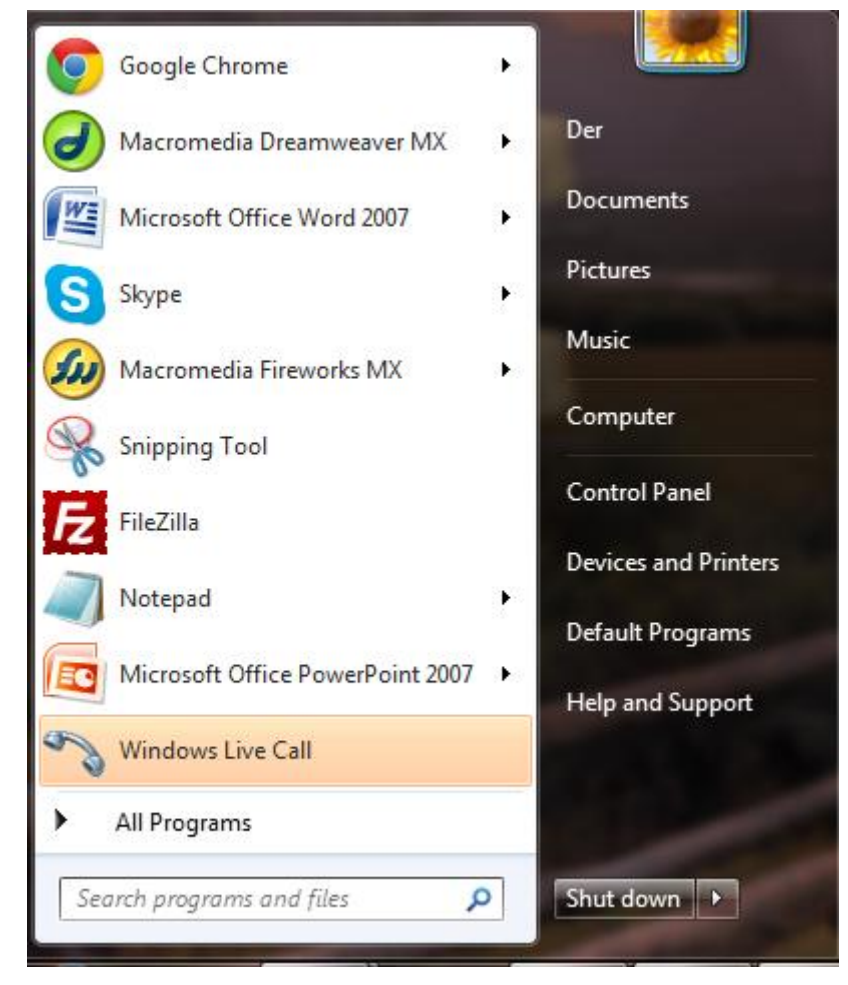

1.Waxaad tagaysaa Start >> Control Panel >>> System and Security .

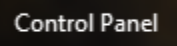

2. Waxaad tagaysaa Start >> Control Panel >>> System and Security .

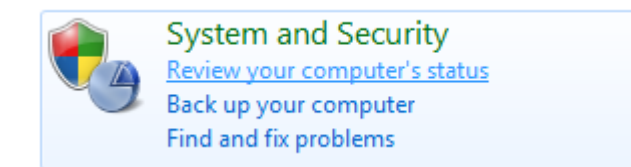

3. Waxaad tagaysaa Start >> Control Panel >>> System and Security .

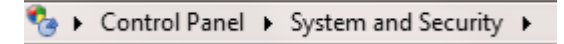

4.Waxaad tagaysaa Start >> Control Panel >>> Windows Update

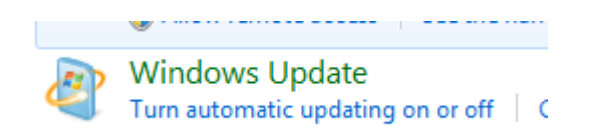

5.Waxaad tagaysaa Start >> Control Panel >>> Windows Update

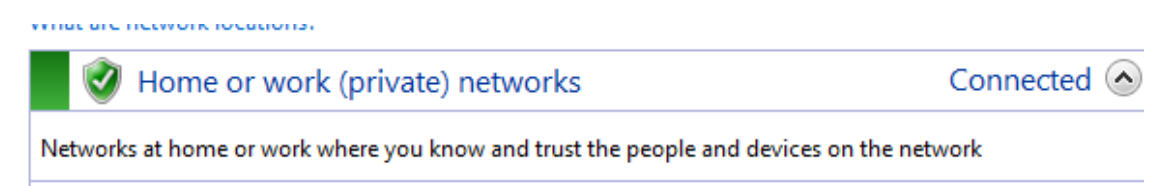

6.Waxaad tagaysaa Start >> Control Panel >>> Windows Update

### Customize settings for each type of network

You can modify the firewall settings for each type of network location that you use.
What are network locations?
Home or work (private) network location settings

Turn on Windows Firewall
Block all incoming connections, including those in the list of allowed programs
Notify me when Windows Firewall blocks a new program

Public network location settings

Turn on Windows Firewall
Block all incoming connections, including those in the list of allowed programs
Notify me when Windows Firewall blocks a new program

Public network location settings

Turn on Windows Firewall
Block all incoming connections, including those in the list of allowed programs
Notify me when Windows Firewall
Block all incoming connections, including those in the list of allowed programs
Notify me when Windows Firewall blocks a new program

7.Waxaad samaynaysaa Turn on >> Daar in windowskayga update sameeya >>> Turn off >> Dami in windowskayga update sameeya Windows Update

Waxaan rajeynayaa sida loo sameeyo Remote assistance intaas aan kuu soo koobi doonaa marka qofkii su'aal ka qaba la xiriir emailka websiteka hadaad ka faa'ideysato noo soo duceey in ilaahay alla ka cabsi iyo awood casharo cusub ku soo gudbino rabi nasiiyo dhamaanteen allaha nawada xafido.

Wixii faahfaahin dheeraad ah la xiriir Webmasterka